## **COMO INSTALAR ARQUÍMEDES**

#### Descargar el programa desde la web:

http://descargas.cype.es/

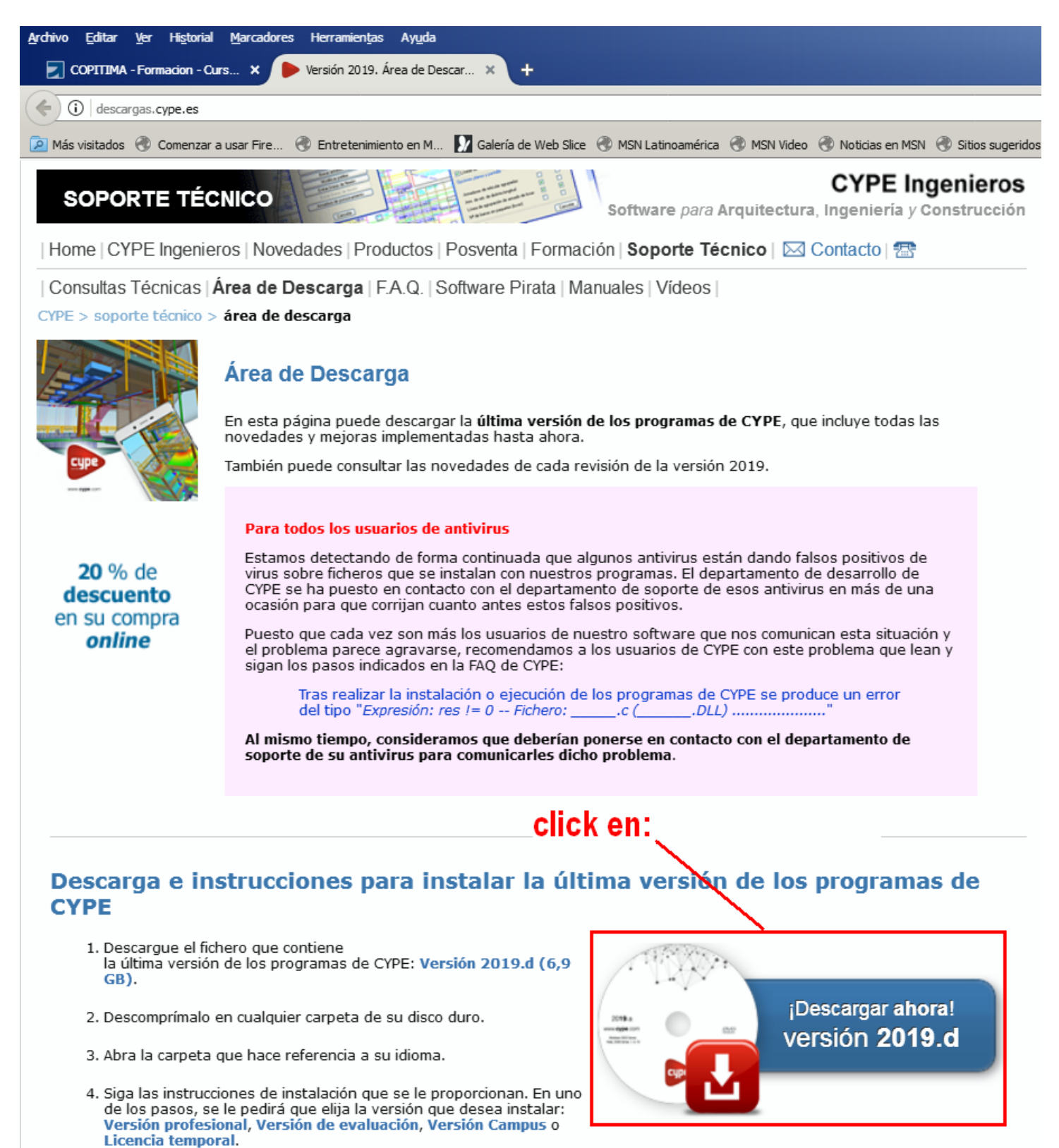

1) Guardamos el fichero rar, y lo descomprimimos.

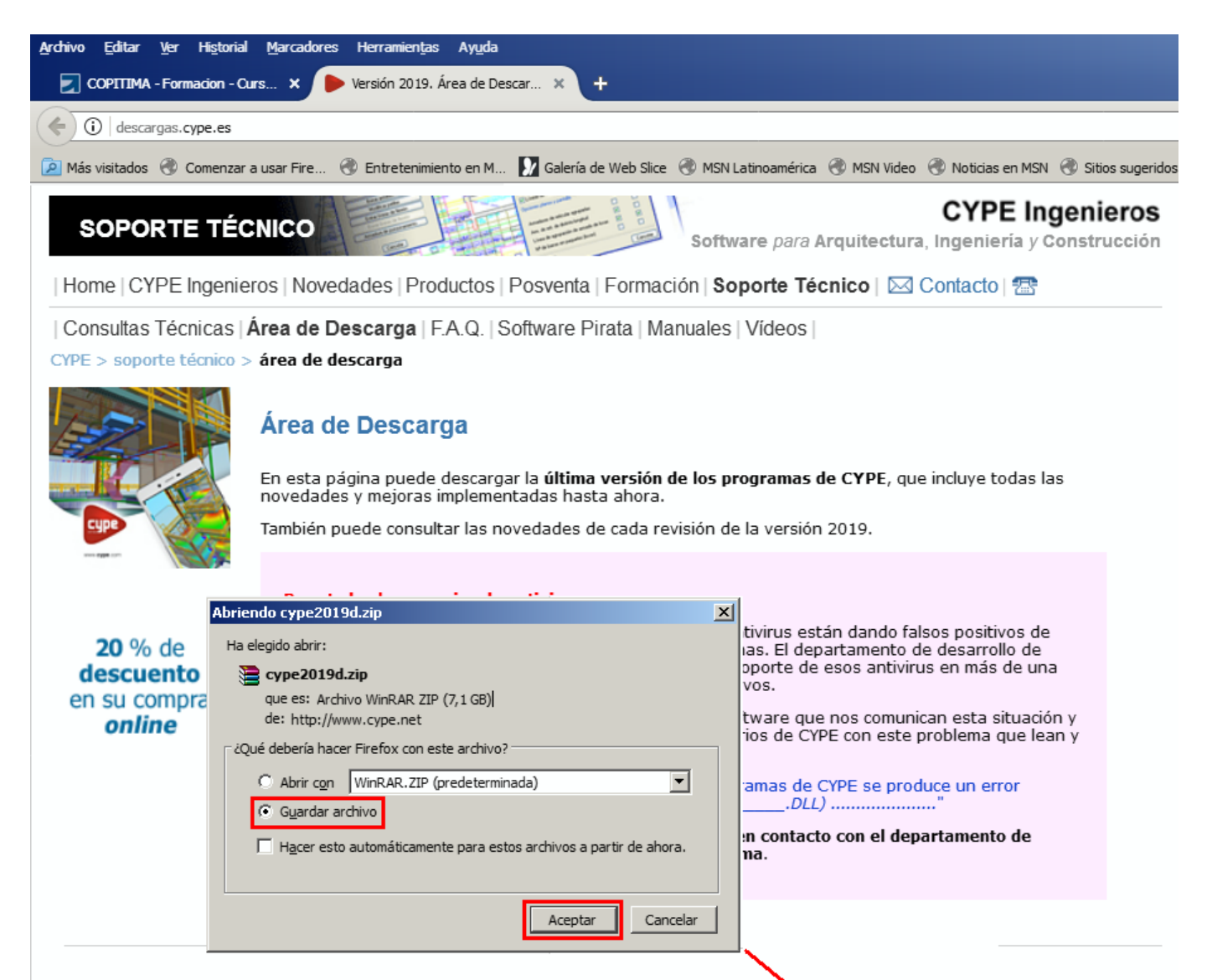

#### Descarga e instrucciones para instalar la última versión de los programas de CYPE

- Descargue el fichero que contiene la última versión de los programas de CYPE: Versión 2019.d (6,9 GB).
- 2. Descomprímalo en cualquier carpeta de su disco duro.
- 3. Abra la carpeta que hace referencia a su idioma.
- Siga las instrucciones de instalación que se le proporcionan. En uno de los pasos, se le pedirá que elija la versión que desea instalar: Versión profesional, Versión de evaluación, Versión Campus o Licencia temporal.

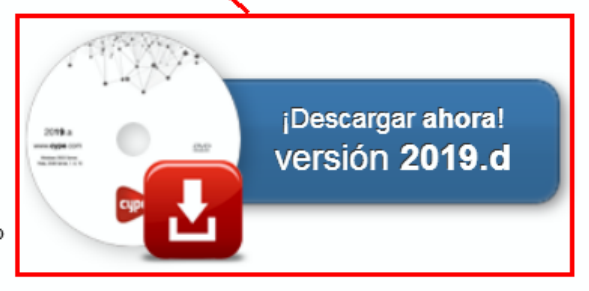

2) Habrá creado una carpeta en C:\ denominada "CYPEv2019" (o algo similar)

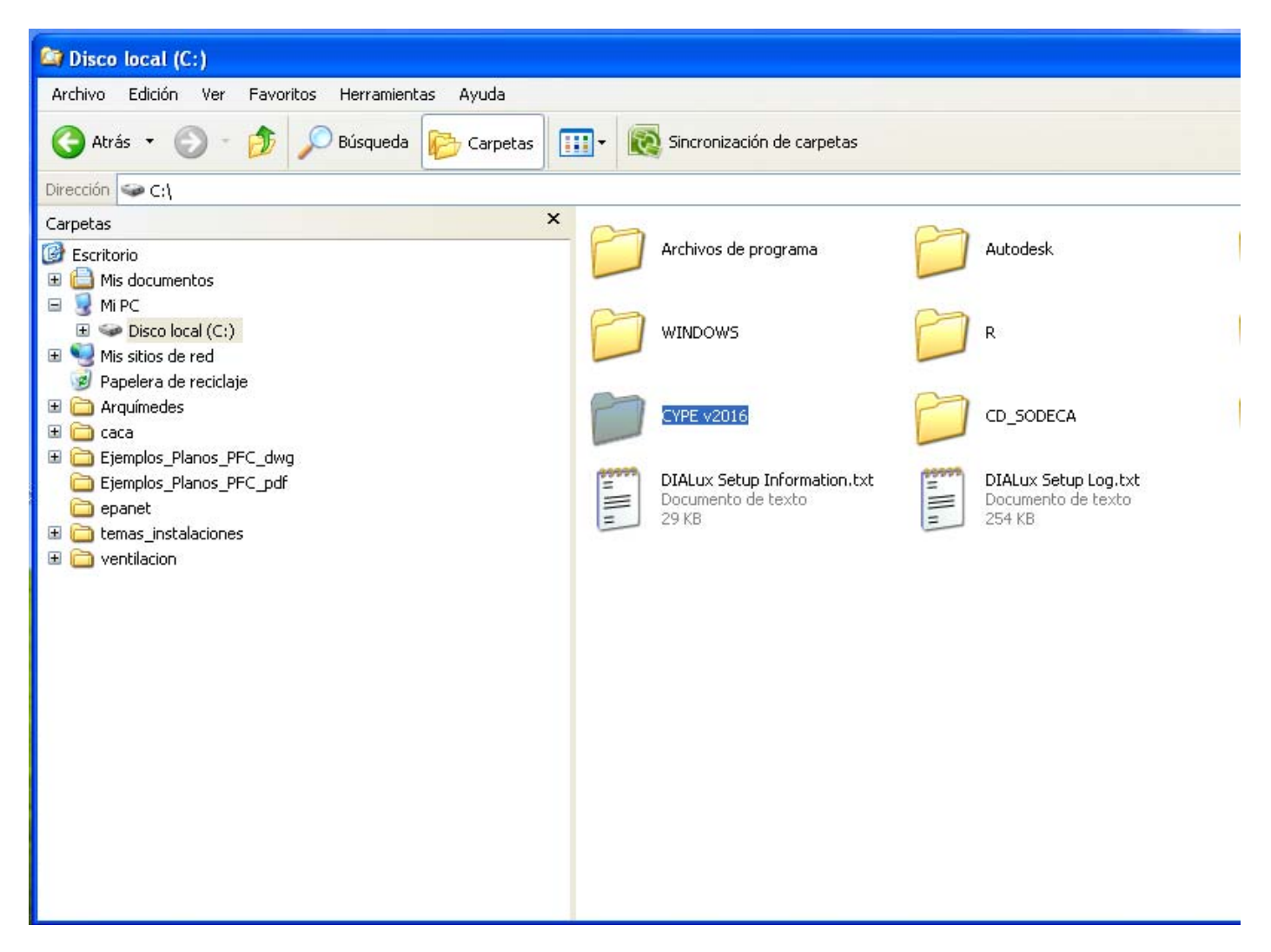

Entrar en esa carpeta y encontraremos una carpeta denominada "instalación en castellano":

| 😂 CYPE v2016                                     |                                      |
|--------------------------------------------------|--------------------------------------|
| Archivo Edición Ver Favoritos Herramientas Ayuda |                                      |
| 🔇 Atrás 🔹 🌍 🔹 🏂 🔎 Búsqueda 脖 Carpetas            | 🔢 🕶 🔞 Sincronización de carpetas     |
| Dirección 🛅 C:\CYPE v2016                        |                                      |
| Carpetas                                         | ×                                    |
| 🞯 Escritorio                                     | 🔽 🔽 Dils 👘 Instalación en castellano |
| 🗉 📋 Mis documentos                               |                                      |
| 🖃 😼 Mi PC                                        |                                      |
| 🖃 🥯 Disco local (C:)                             |                                      |
| 🗉 🚞 Archivos de programa                         |                                      |
| 🗉 🧰 Autodesk                                     |                                      |
| 🗉 🚞 CD_SODECA                                    |                                      |
| 🚞 Colegio_Cliente                                |                                      |
| 🗉 🚞 CONDU_2D                                     |                                      |
| 🗉 🧰 CYPE Ingenieros                              |                                      |
| ☐ ☐ CYPE v2016                                   |                                      |
| 🛅 Dlls                                           |                                      |
| 🗉 🚞 Instalación en castellano                    |                                      |
| Documents and Settings                           |                                      |
| 🗉 🧰 IDE                                          |                                      |
| Novovent                                         |                                      |
| 🗉 🧰 Psicro                                       |                                      |
| 🖽 🥅 R                                            |                                      |
| 🖽 🥅 WINDOWS                                      |                                      |
|                                                  |                                      |

Una vez entremos en esta carpeta encontraremos otra denominada "instalar programas sueltos":

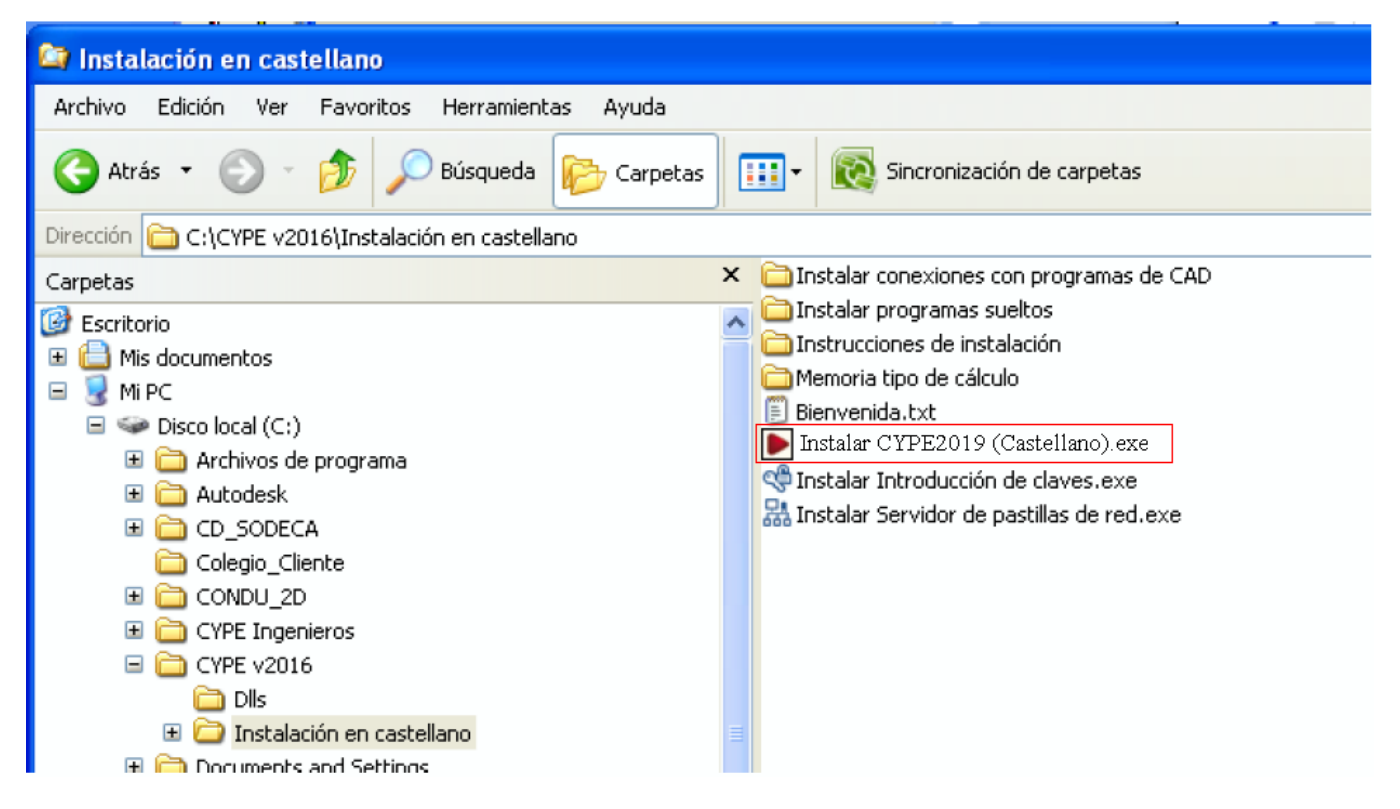

Dentro de esta carpeta ejecutar el archivo exe denominado "Instalar Arquímedes. Versión estudiantes. En castellano.exe"

| 😂 Instalar programas sueltos                                                                                                    |                                                                                                    |
|----------------------------------------------------------------------------------------------------|----------------------------------------------------------------------------------------------------|
| Archivo Edición Ver Favoritos Herramientas Ayuda                                                                                                    |                                                                                                    |
| 🚱 Atrás 🝷 🕥 🕤 🏂 🔎 Búsqueda 🔊 🔊 Carpetas                                                                                                    | 💷 🔻 🔯 Sincronización de carpetas                                                                                                    |
| Dirección 🛅 C:\CYPE v2016\Instalación en castellano\Instalar progr                                                                                                    | amas sueltos                                                                                                    |
| Carpetas  Carpetas  Carpet | <ul> <li>Instalar Abastecimiento de agua.exe</li> <li>Instalar Alcantarillado.exe</li> <li>Instalar Arquímedes y control de obra.exe</li> <li>Instalar Arquímedes. Edición ASEMAS.exe</li> <li>Instalar Arquímedes. Edición IVE.exe</li> <li>Instalar Arquímedes. Sólo visualizador.exe</li> <li>Instalar Arquímedes. Versión estudiantes. En castellano.exe</li> <li>Instalar Arquímedes.exe</li> <li>Instalar Biblioteca de detalles constructivos para estructuras.exe</li> <li>Instalar CYPE 3D.exe</li> <li>Instalar CYPE UPONOR.exe</li> <li>Instalar CYPECAD MEP. Versión estudiantes.exe</li> </ul> |
| <ul> <li>Instalación en castellano</li> <li>Instalar conexiones con programas de CAD</li> <li>Instalar programas sueltos</li> <li>Instrucciones de instalación</li> <li>Memoria tipo de cálculo</li> <li>Documents and Settings</li> </ul>                                                                                                    | <ul> <li>Instalar CYPECAD.exe</li> <li>Instalar CYPE-Connect.exe</li> <li>Instalar Cypedoc. Libro del edificio.exe</li> <li>Instalar Cypedoc. Manual de uso y mantenimiento del edificio.exe</li> <li>Instalar Cypelec MTD.exe</li> <li>Instalar Cypelec MTD.exe</li> </ul>                                                                                                    |

En caso de que el proceso sea sin instalación en carpetas, proceder a aceptar pantallas pero estando muy pendientes de elegir la opción de la instalación de programas sueltos, y posteriormente la elección de instalar Arquímedes versión estudiantes en castellano.

### 2) Procedemos a la instalación

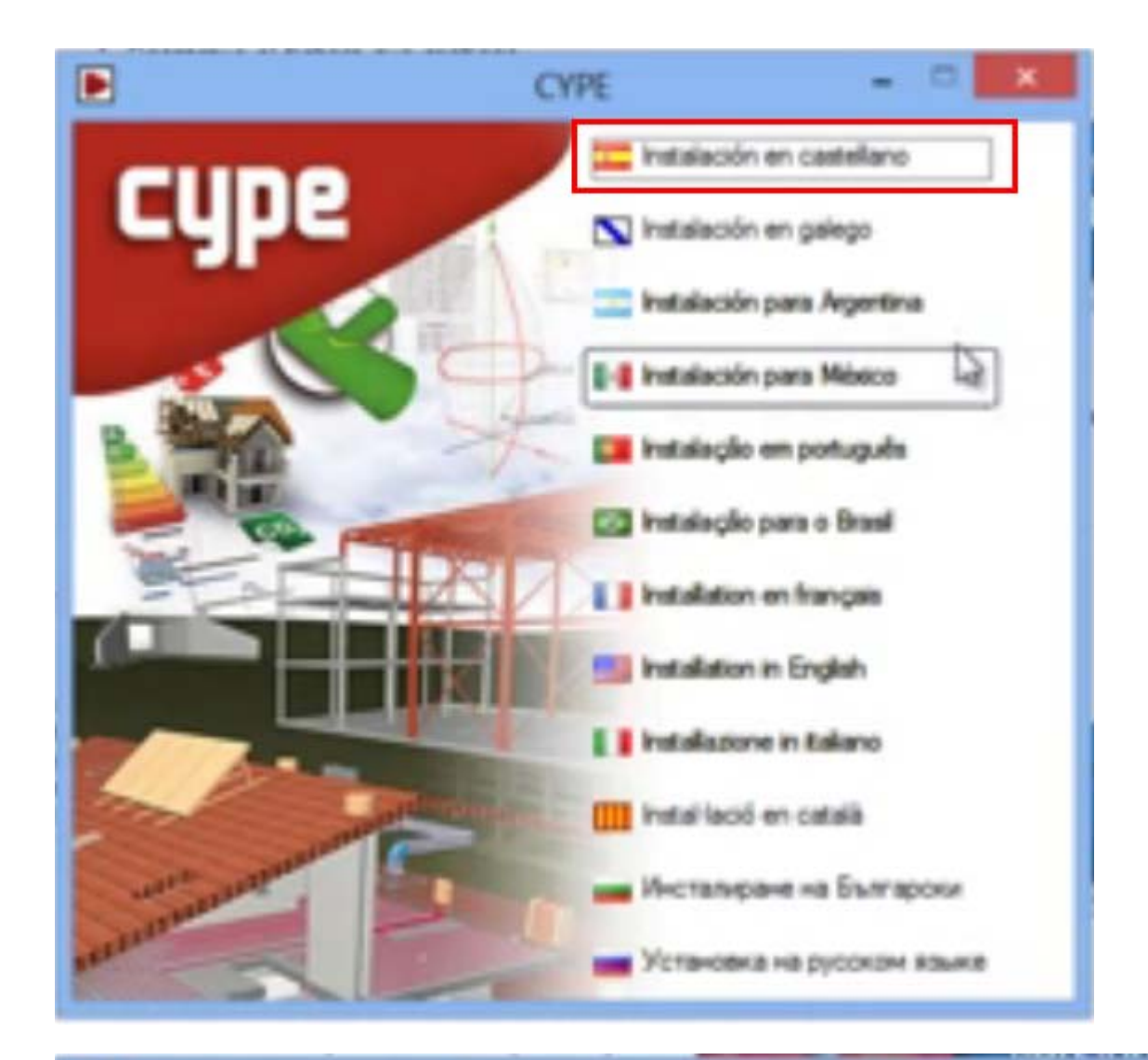

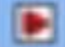

# Gestor de descargas de CYPE

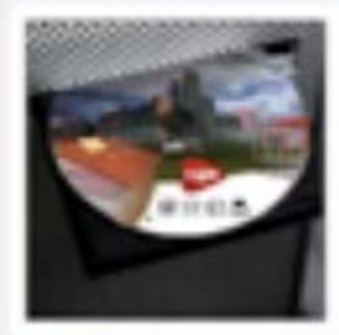

# Gestor de descargas de CYPE

Permite descargar del servidor de CYPE todas sus aplicaciones y proceder con la instalación después de su descarga. El usuario podrá interrumpir la descarga en cualquier momento y continuar con la misma más tarde, incluso aunque haya salido del programa.

#### ChCYPE Internets/Wender 2010/Instalar K

Instalar automáticamente después de descargar.

Iniciar descarga

Cancelar

|          | Gestor de descargas de CYPE                                                                               | ×                |
|----------|----------------------------------------------------------------------------------------------------|------------------|
| 9        | Gestor de descargas de CYPE<br>Por favor, espere mientras dure este proceso.                              |                  |
| Descarga | ndo: \Dfls/b_ad.dtz - Descargando: \Dfls/b_ag.dtz)                                                        |                  |
|          | Detener temporalment                                                                                      | e Cancelar       |
|          | Tiempo total tran                                                                                         | ecurido 00:00 16 |
|          | Contrato de Licencia de Programas                                                                         |                  |
| cy       | Les el siguiente Contrato de Licencia.<br>Use la barra de desplazamiento para ver el resto del documento. |                  |
| 3        | Contrato de licencia de cype ingenieros<br>Contenido:                                                     | ir Dipoter       |

- CONCESIÓN DE LICENCIA.
- CONCESIÓN DE LICENCIA EN RED.
- **AMBITO TEMPORAL DE LA CESIÓN.** ٠
- DISPOSITIVO O LLAVE ELECTRÓNICA. ٠
- SEPARACIÓN DE COMPONENTES. ٠
- DESCRIPCIÓN DEL SISTEMA. ٠ DERECHOS DE AUTOR. ٠
- RESTRICCIONES. ٠
- NUEVAS VERSIONES DEL SOFTWARE. ٠ AMPLIACIONES DE LA LICENCIA. ٠
- RESPONSABILIDADES. LIMITACIÓN DE LA GARANTÍA.
- JURISDICCIÓN Y LEY APLICABLE. .
- EXTINCIÓN DE LA CESIÓN.
- EFECTOS DE LA EXTINCIÓN DE LA LICENCIA.
- DATOS PERSONALES.

## NAM AND ALSO ADDO DO LIND DO LA LINDALDIA ✓ He le Ido, comprendo y acepto todos los términos del presente Contrato de Licencia.)

Sale

Continues

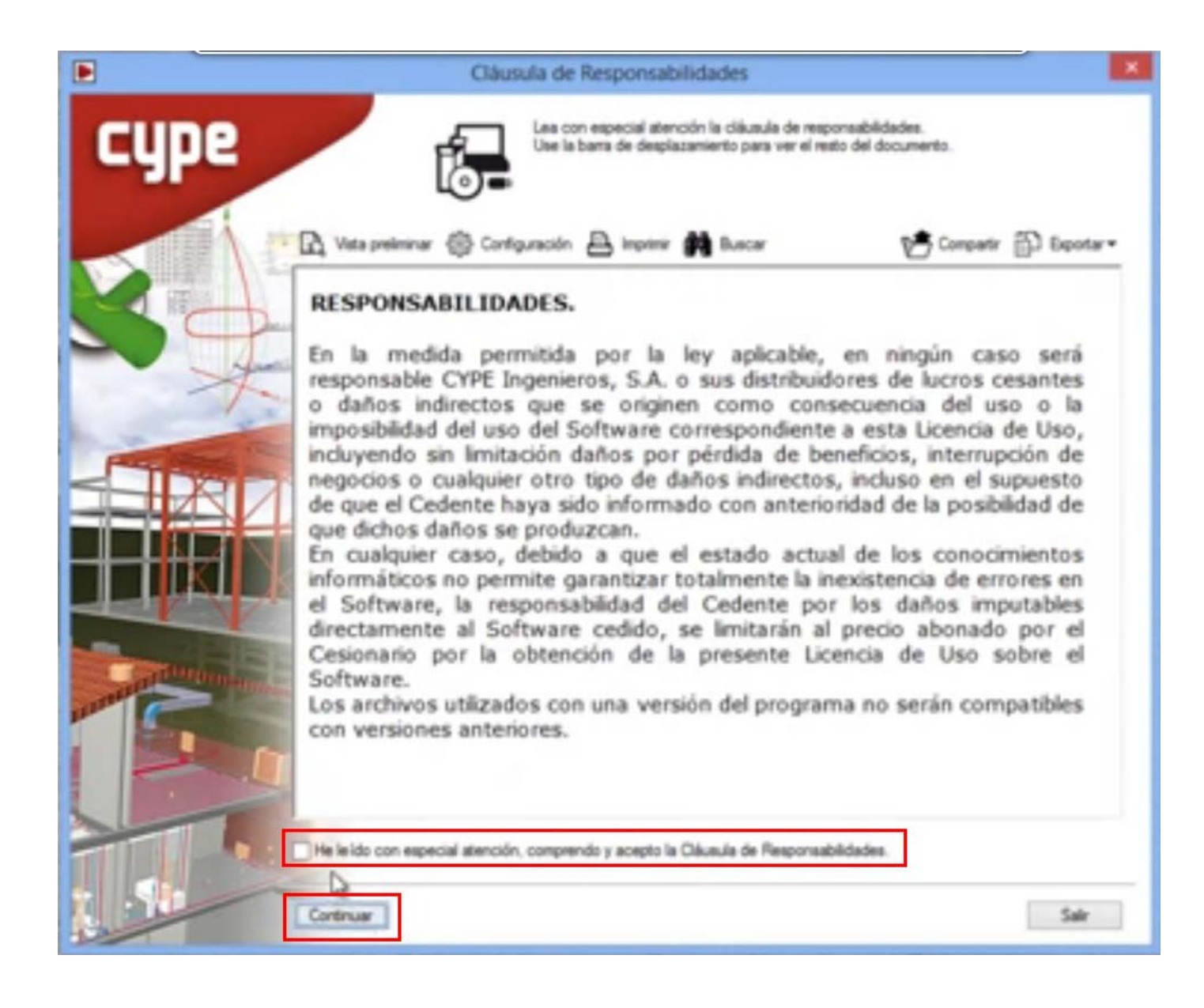

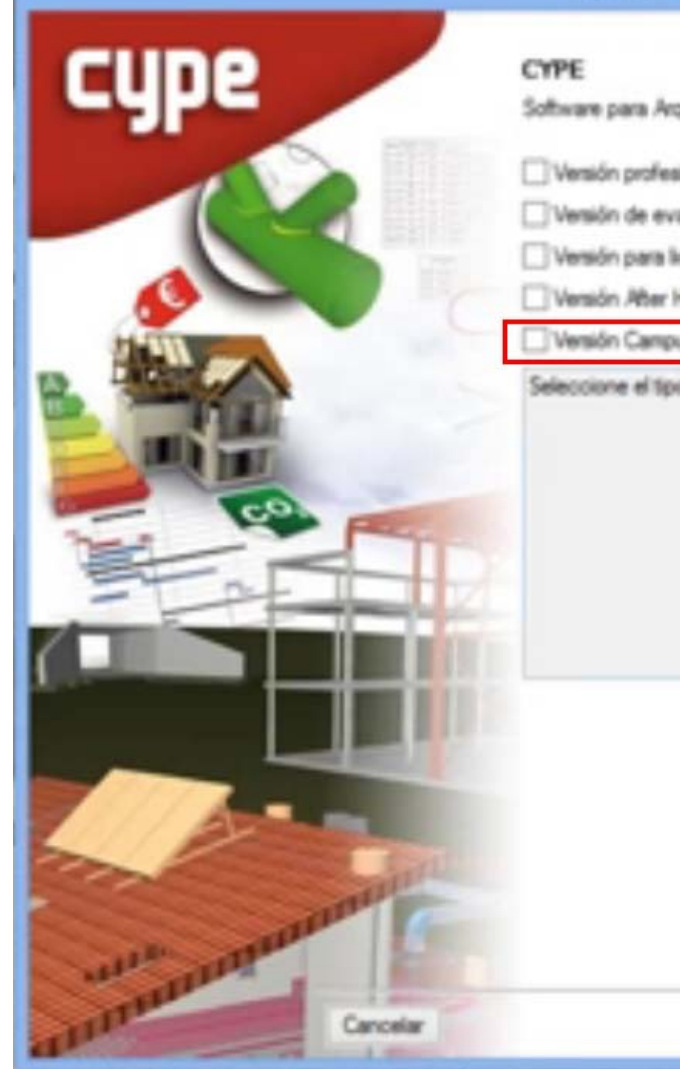

| rension der program                 | •                   |
|-------------------------------------|---------------------|
| CYPE                                |                     |
| Software para Arguitectura, Ingenie | ería y Construcción |
| Versión profesional                 |                     |
| Versión de evaluación               |                     |
| Versión para licencia temporal      |                     |
| Versión After Hours. Uso no prof    | fesional            |
| Versión Campus. Uso no profesi      | ional               |
| perconne e spo se versori que o     |                     |
|                                     |                     |
|                                     |                     |
|                                     |                     |
|                                     |                     |
|                                     |                     |
|                                     | N                   |
|                                     | 4                   |
|                                     |                     |
|                                     |                     |
|                                     |                     |
|                                     |                     |
|                                     |                     |
|                                     |                     |